# Custom-Eintrag für Windows erstellen (OpenCore v.0.5.6)

Im OpenCore-Menü drücken wir die Leertaste, navigieren zum Eintrag für die **UEFI Shell** und starten diese durch Betätigung der Return- oder Enter-Taste.

Wir drücken kurz eine beliebige Taste oder warten ein paar Sekunden, bis wir zur Eingabe gelangen.

Wir müssen jetzt eine andere Tastaturbelegung beachten:

### Doppelpunkt: Umschalt (also Shift) + Ö

### Größer-Zeichen (>): Umschalt + Punkt

Backslash (\): # (Raute-Zeichen)

**y: z** 

Wir suchen zunächst unsere OpenCore-EFI-Partition.

Wir geben ein:

#### ls fs1:EFI

und lassen uns so den Inhalt des EFI-Ordners auf "fs1" anzeigen (sofern dort einer vorhanden ist).

Wir machen weiter mit

# ls fs2:EFI

#### ls fs3:EFI

usw., bis uns der Inhalt unseres OpenCore-EFI-Ordners angezeigt wird, also die Ordner "BOOT" und "OC".

Fehlermeldungen bei den anderen Volumes, dass der Pfad oder Ordner nicht existiert oder ähnliches, ignorieren wir einfach. Auf diese Weise identifizieren wir die richtige Partition aber am schnellsten.

Nun wechseln wir auf genau dieses Volume (in meinem Fall ist es "fs8"), indem wir eingeben:

fs8:

(Ihr gebt natürlich stattdessen die Nummer ein, bei der bei euch der Inhalt der OpenCore-EFI-Partition angezeigt wurde).

Jetzt lassen wir uns zunächst die Map mit allen Pfaden als Textdatei auf unsere OpenCore-EFI-Partition schreiben:

map > map.txt

# Anschließend suchen wir unsere Windows-EFI-Partition:

# ls fs1:EFI

#### ls fs2:EFI

usw., so lange, bis uns die Ordner "Microsoft" und "Boot" angezeigt werden. Auch hier gilt: Fehlermeldungen bei einigen anderen Volumes, dass der Pfad oder Ordner nicht exisitiert oder ähnliches, ignorieren wir einfach.

Wir notieren uns das Volume, bei der die genannten beiden Ordner gelistet werden. Bei mir ist das zum Beispiel fs5. Wir schreiben uns auf, dass es sich dabei um die Windows-EFI-Partition handelt.

Dann geben wir ein: exit und verlassen damit die Shell. Dann starten wir macOS und mounten die EFI-Partition. Dort befindet sich nun unsere Datei "**map.txt**", die wir vorhin erzeugt haben.

Wir öffnen sie mit TextEdit und öffnen daneben auch die **config.plist** mit dem Plist Editor unserer Wahl.

Unter "Misc" --> "Entries" machen wir nun folgenden Eintrag:

| * Misc          | Dictionary | C 6 items                                                                                                    |
|-----------------|------------|----------------------------------------------------------------------------------------------------|
| ▶ BlessOverride | Array      | © 0 items                                                                                                    |
| ▶ Boot          | Dictionary | C 10 Items                                                                                                    |
| ▶ Debug         | Dictionary | © 4 items                                                                                                    |
| ▼ Entries       | Array      | © 1 item                                                                                                    |
| ▼ Item 0        | Dictionary | © 6 items                                                                                                    |
| Arguments       | String     | ¢                                                                                                    |
| Auxiliary       | Boolean    |                                                                                                    |
| Comment         | String     |                                                                                                    |
| Enabled         | Boolean    |                                                                                                    |
| Name            | String     | ≎ Windows                                                                                                    |
| Path            | String     | PciRoot(0x0)/Pci/0x17,0x0)/Sata(0x2,0xFFF;0x0)/HD(2,GPT;300DDD52-5D1F-45B7-8CF4-80D5557243B2,0x109000,0x32000)/AEFI/Microsoft/Boot/Boot/Boot/Boot/Boot/Boot/Boot/B |

Wir kopieren aus der map.txt den PciRoot-Pfad des File Systems, das wir als Windows-EFI identifiziert haben. Und fügen ihn bei "Path" ein. Dahinter kommt direkt: /\EFI\Microsoft\Boot\bootmgfw.efi

Der vollständige Windows-Pfad könnte also zum Beispiel lauten: PciRoot(0x0)/Pci(0x17,0x0)/Sata(0x2,0xFFFF,0x0)/HD(2,GPT,9A5BA866-EBC5-47F5-9BDD-9A75E30139F2,0xFA000,0x32000)/\EFI\Microsoft\Boot\bootmgfw.efi

So sähe der vollständige Eintrag als Text aus:

```
<key>Entries</key>
<array>
    <dict>
       <key>Arguments</key>
       <string></string>
       <key>Auxiliary</key>
       <false/>
       <key>Comment</key>
       <string>Not signed for security reasons</string>
       <key>Enabled</key>
       <true/>
       <key>Name</key>
        <string>Windows</string>
       <key>Path</key>
        <string>DEIN-PciROOT-PFAD/\EFI\Microsoft\Boot\bootmgfw.efi</string>
   </dict>
</array>
```

Fertig!

Viele Grüße JimSalabim